## **BRAIN BREW TRIVIA**

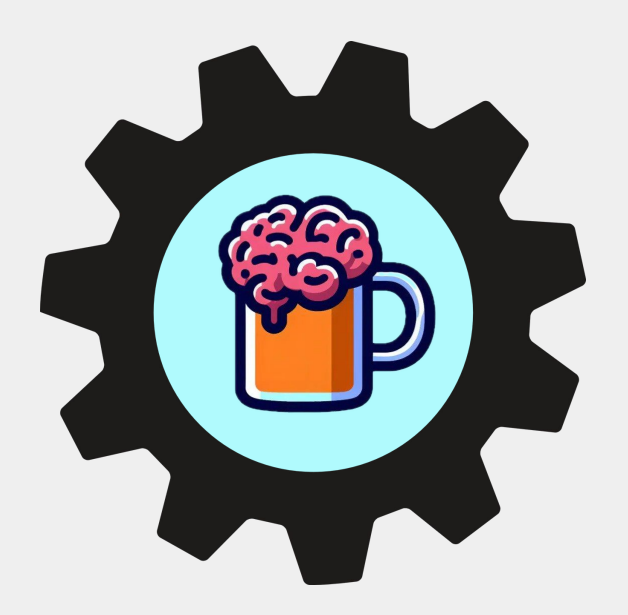

# **USER GUIDE**

### SUPPORT CONTACT INFORMATION

For technical support questions, please utilize the following:

PHONE: (814) 515-0386

**EMAIL:** communications@runtimeentertainment.com

Note: If you do not receive an answer when calling the phone number above, leave a message and our support will contact you shortly. Email requests will be responded to within 24 hours.

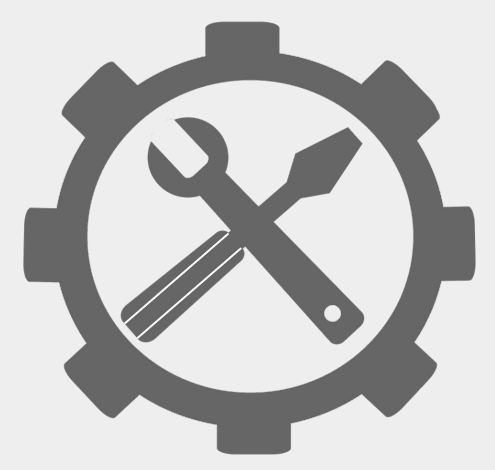

### **TABLE OF CONTENTS:**

| PURCHASING BRAIN BREW TRIVIA  | Page 4     |
|-------------------------------|------------|
| HOW TO DOWNLOAD (APPLE)       | Page 5-12  |
| HOW TO DOWNLOAD (WINDOWS)     | Page 13-17 |
| CREATING A BRAIN BREW ACCOUNT | Page 18    |
| BASIC SOFTWARE INTERFACE      | Page 19    |
| CREATE A QUESTION             | Page 20    |
| CREATE A GAME                 | Page 21    |
| ADDING A QUESTION TO GAME     | Page 22    |
| A.I. ASSISTED QUESTION MAKING | Page 23    |
| LAUNCHING A GAME              | Page 24    |
| OVERVIEW OF LIVE GAME MENU    | Page 25    |
| GRADING QUESTIONS             | Page 26    |

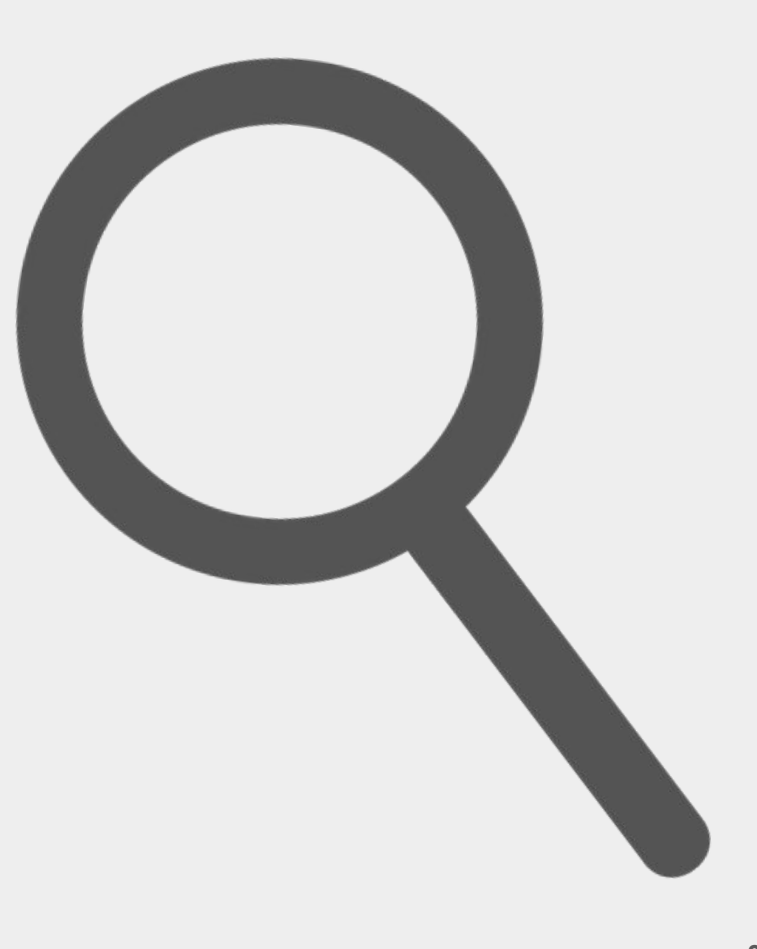

### **PURCHASING BRAIN BREW TRIVIA**

<u>STEP ONE</u>: Go to <u>www.brainbrewtrivia.com/products</u>

<u>STEP TWO</u>: Click "Purchase" and a new tab will open for user to input payment information.

<u>STEP THREE</u>: After entering payment information, click "subscribe."

<u>STEP FOUR</u>: After subscribing, the user must next go to <u>www.brainbrewtrivia.com/software-downloads</u> and download the software.

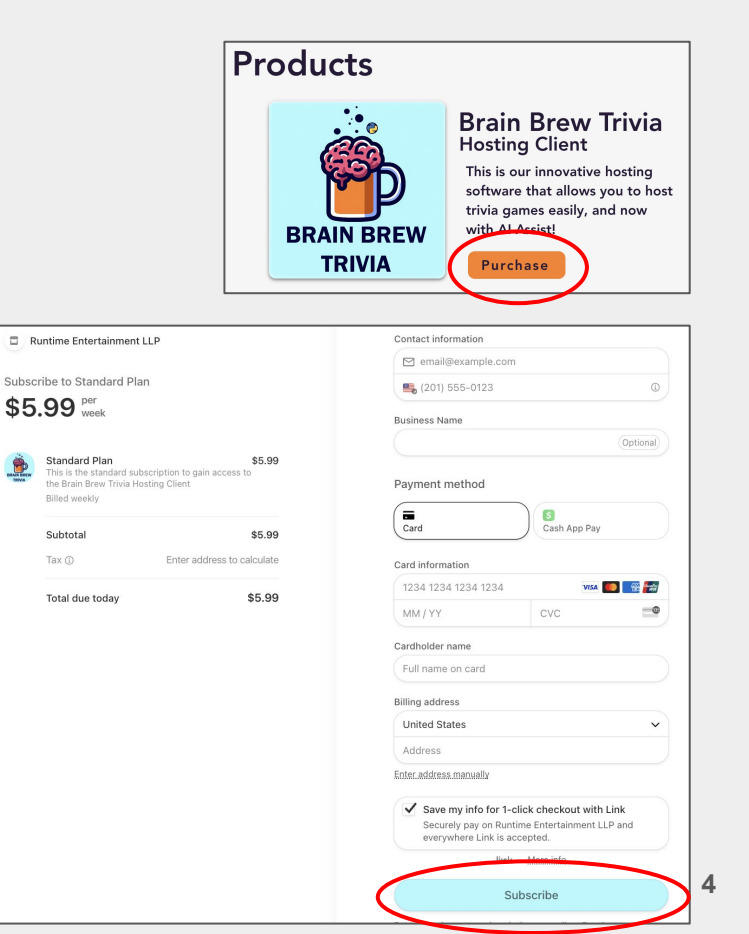

### <u>STEP ONE</u>: Go to <u>www.brainbrewtrivia.com/s</u> <u>oftware-downloads</u> and click on the "Download - Mac OS M Series Chip Only)" button.

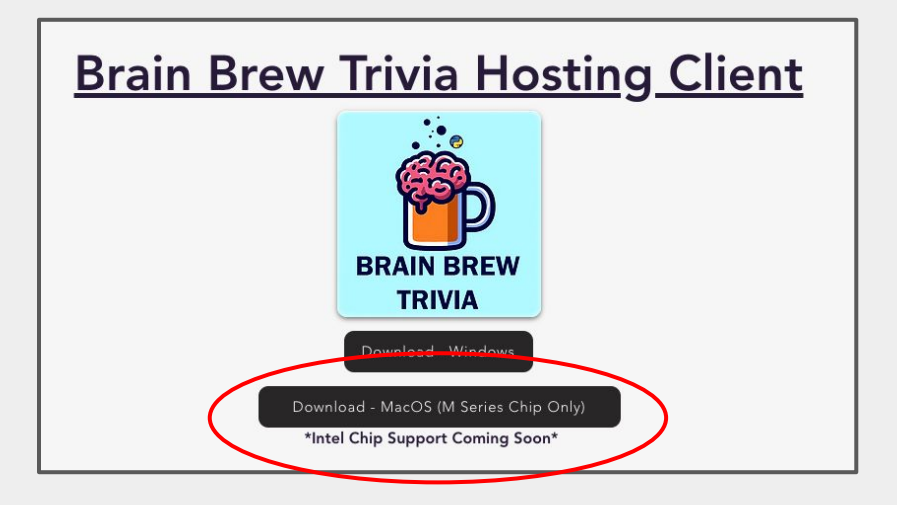

<u>STEP TWO</u>: After clicking the button to download, find and open the file named "Brain\_Brew\_Trivia\_Installer" in the browsers downloads tab.

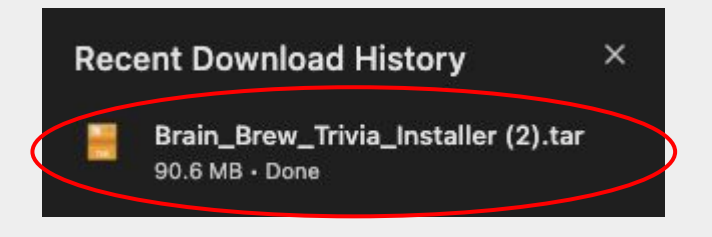

STEP THREE: After clicking on the file, the file will again appear in the Finder "Downloads" folder. Double click on the "Brain Brew Trivia Installer" file to begin installation.

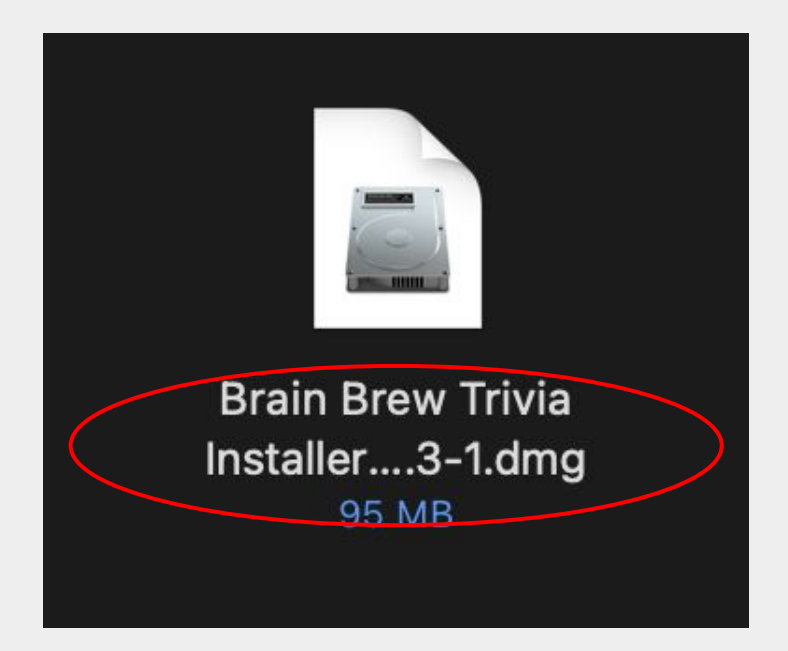

#### <u>STEP FOUR</u>: Drag the "Brain Brew Trivia Host Client" file to the "Applications" folder.

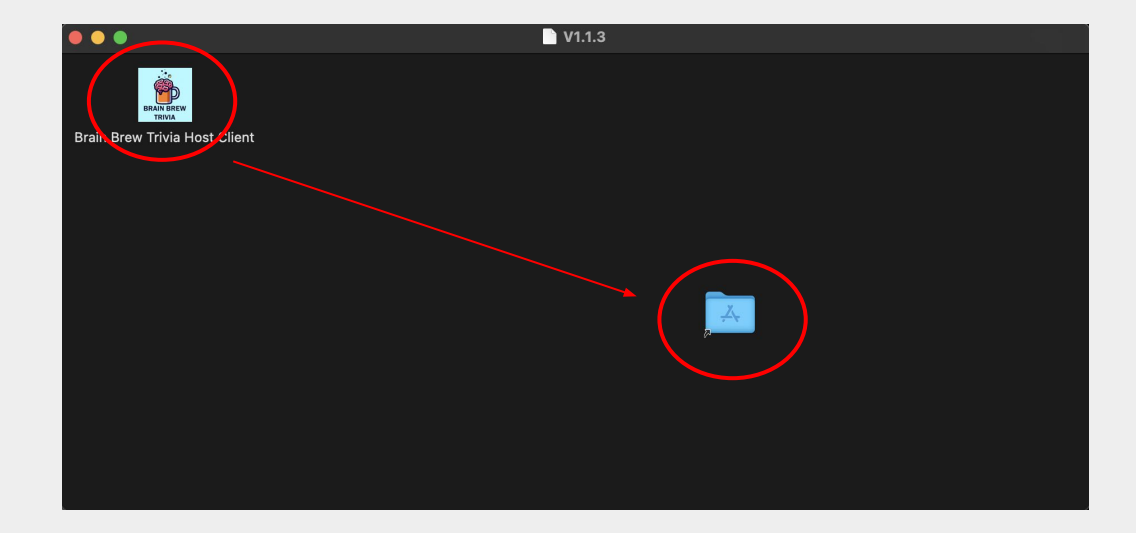

STEP FIVE: Double click on the "Application" folder. Locate "Brain Brew Trivia Host Client." Right click on it, and then select "open."

\*NOTE: Drag the file to the desktop to ensure faster access to the software.

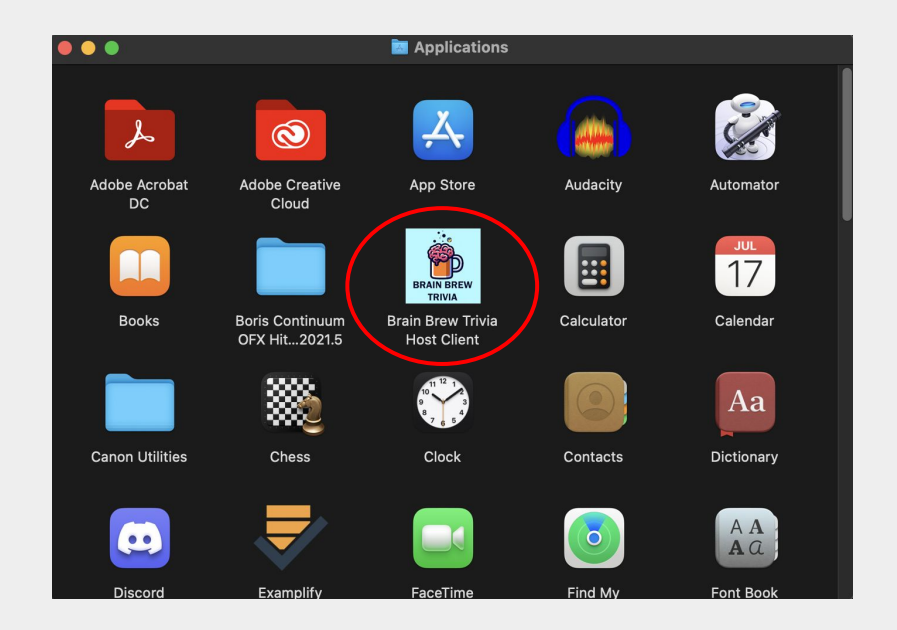

STEP SIX: A message will appear that says Brain Brew Trivia cannot be opened because Apple cannot check it for malicious software. Click "Okay."

\*NOTE: These messages will only appear during initial installation.

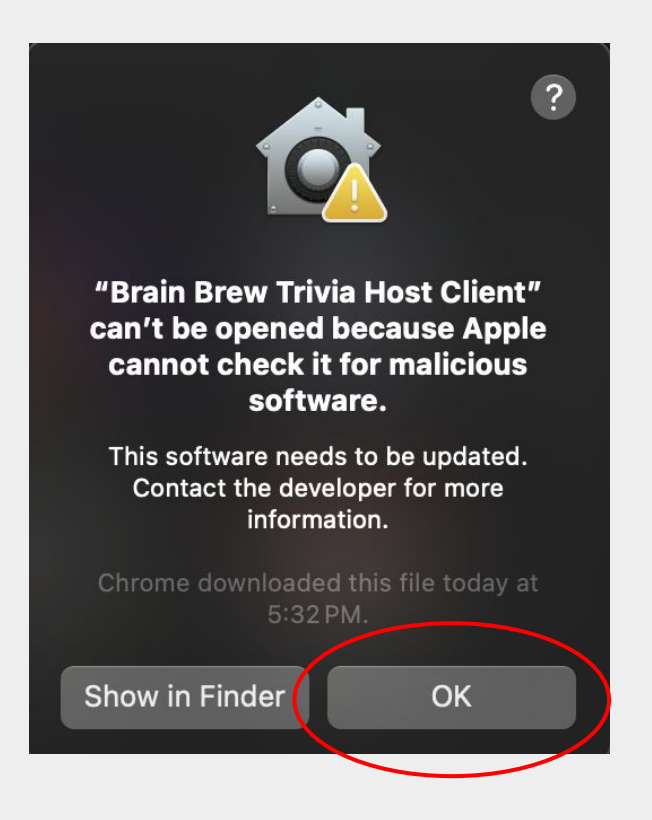

STEP SEVEN: Right click on "Brain Brew Trivia Host Client" again, then select "open" from the dropdown menu.

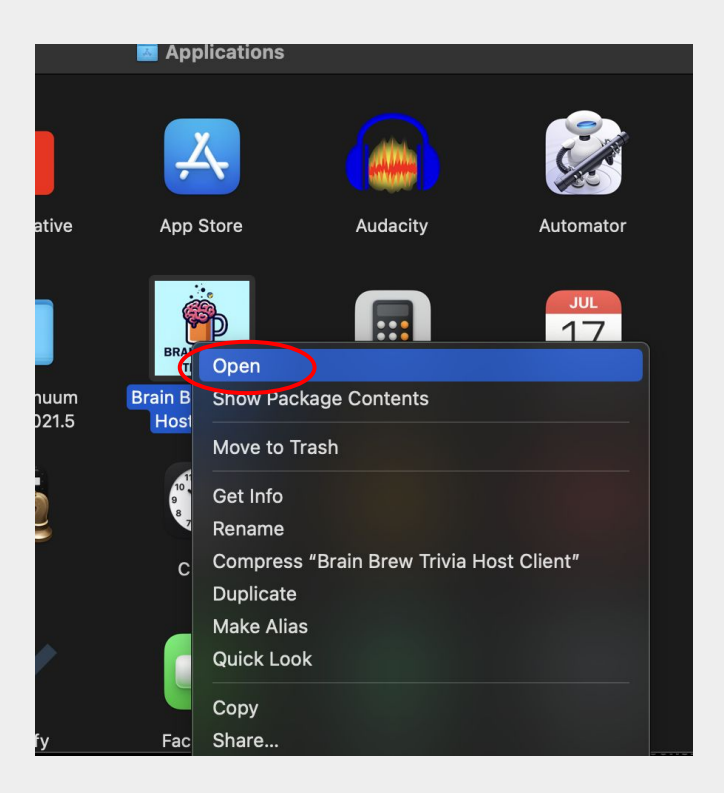

<u>STEP NINE</u>: The software will launch and prompt the user to log-in page. The download is complete.

WHEN SIGNING UP, YOU MUST USE THE SAME EMAIL USED TO PURCHASE BRAIN BREW TRIVIA!

More info regarding account creation on page 18

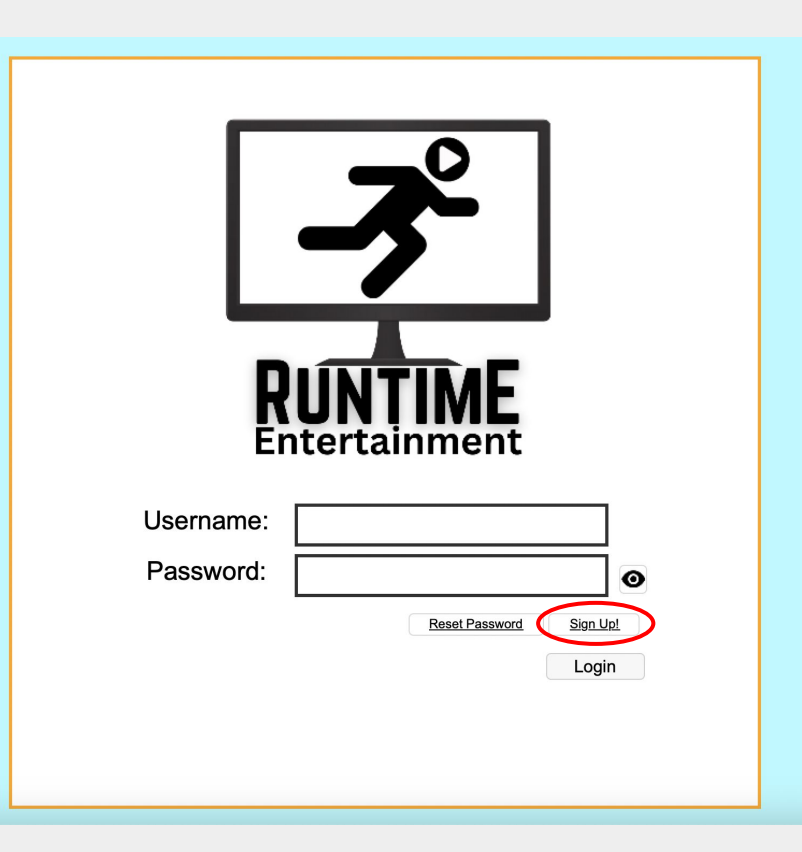

### STEP ONE: Go to www.brainbrewtrivia.com/s oftware-downloads and click on the "Download Windows" button.

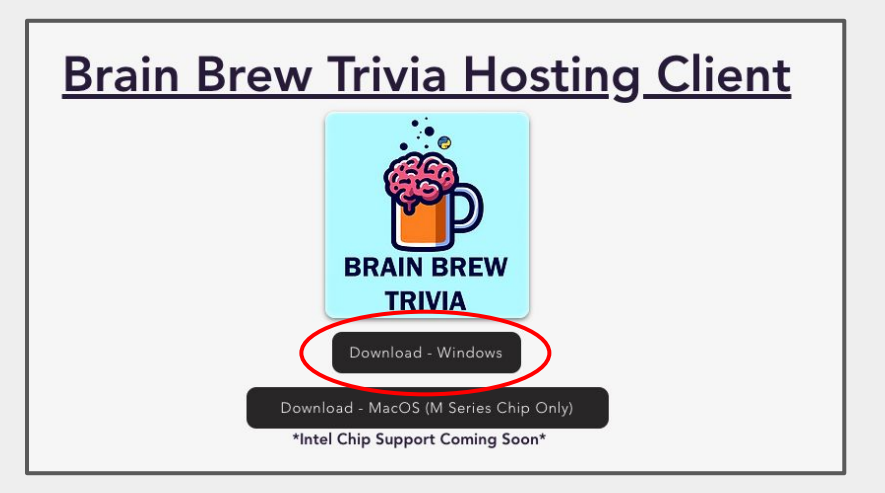

STEP TWO: Go to browsers "downloads" tab. Right click on the zip file labeled "Brain Brew Trivia," then select "Extract All..."

| me              |        |                          | Date modified    | Туре             | Size      |  |
|-----------------|--------|--------------------------|------------------|------------------|-----------|--|
| Brain Brew Triv | ria v1 | 1 4 zin                  | 3/9/2024 6:50 PM | Compressed (zipp | 62,044 KB |  |
|                 |        | Open                     |                  |                  |           |  |
|                 |        | Open in new window       |                  |                  |           |  |
|                 | 6      | Share with Skype         |                  |                  |           |  |
|                 | ×      | Open with Code           |                  |                  |           |  |
|                 |        | Extract All              |                  |                  |           |  |
|                 |        | 7-Zip                    | >                |                  |           |  |
|                 |        | CRC SHA                  | >                |                  |           |  |
|                 |        | Pin to Start             |                  |                  |           |  |
|                 | ÷      | Scan with Microsoft Def  | ender            |                  |           |  |
|                 | ß      | Share                    |                  |                  |           |  |
|                 |        | Open with                |                  |                  |           |  |
|                 |        | Give access to           | >                |                  |           |  |
|                 |        | Restore previous versior | 15               |                  |           |  |
|                 |        | Send to                  | >                |                  |           |  |
|                 |        | Cut                      |                  |                  |           |  |
|                 |        | Сору                     |                  |                  |           |  |
|                 |        | Create shortcut          |                  |                  |           |  |
|                 |        | Delete                   |                  |                  |           |  |
|                 |        | Rename                   |                  |                  |           |  |
|                 |        | Properties               |                  |                  |           |  |
|                 |        |                          |                  |                  |           |  |

### <u>STEP THREE</u>: The "Select a Destination and Extract Files" menu will appear. Click on the "Extract" button to proceed.

|                                                                                         | $\times$ |
|-----------------------------------------------------------------------------------------|----------|
| Extract Compressed (Zipped) Folders                                                     |          |
| Select a Destination and Extract Files                                                  |          |
| Files will be extracted to this folder:                                                 |          |
| ıments\Runtime Entertainment Backup Files\Guide Install\Brain Brew Trivia v1.1.4 Browse |          |
| Show extracted files when complete                                                      |          |
| Extract Cance                                                                           | el       |

STEP FOUR: Locate the "Brain Brew Trivia" .exe file. Hover over it and right click. Select "Send to" and then click on "Desktop (create shortcut)."

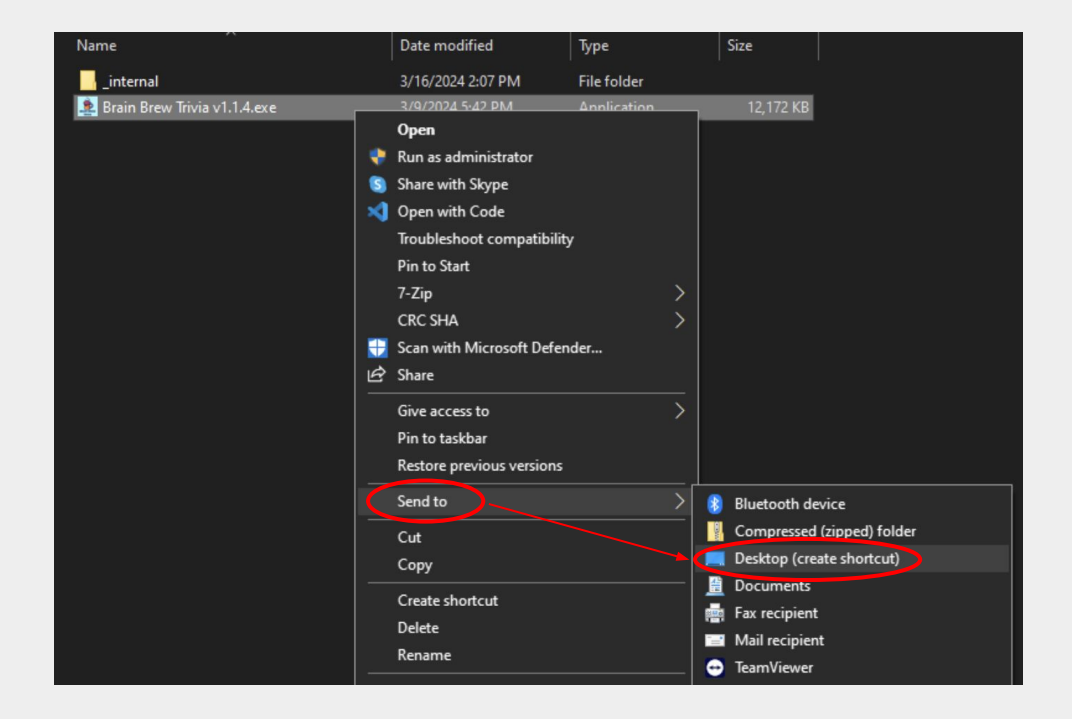

<u>STEP FIVE</u>: When you click on Brain Brew Trivia to first open the program, a Microsoft Defender message will appear. Click "More info."

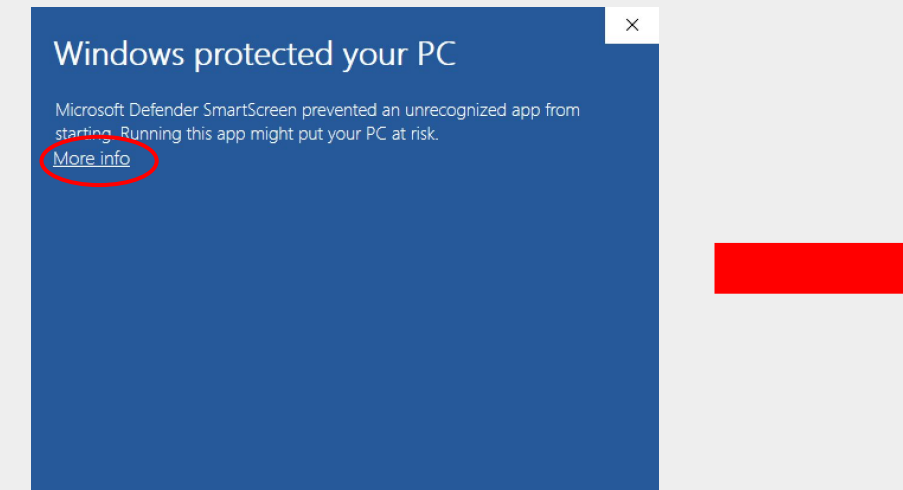

Next, click the "Run Anyway" button to launch the program. (The Microsoft Defender message will only appear during initial installation)

#### Windows protected your PC

Microsoft Defender SmartScreen prevented an unrecognized app from starting. Running this app might put your PC at risk.

App: Brain Brew Trivia v1.1.3.exe Publisher: Unknown publisher

Run anvwa

X

### **CREATING A BRAIN BREW ACCOUNT**

To create a Brain Brew Trivia account, simply enter the email you used to purchase your subscription in the "Username" box. In the "Password" box, create a password of your choosing. Then, click the "Sign Up!" button to complete your account creation.

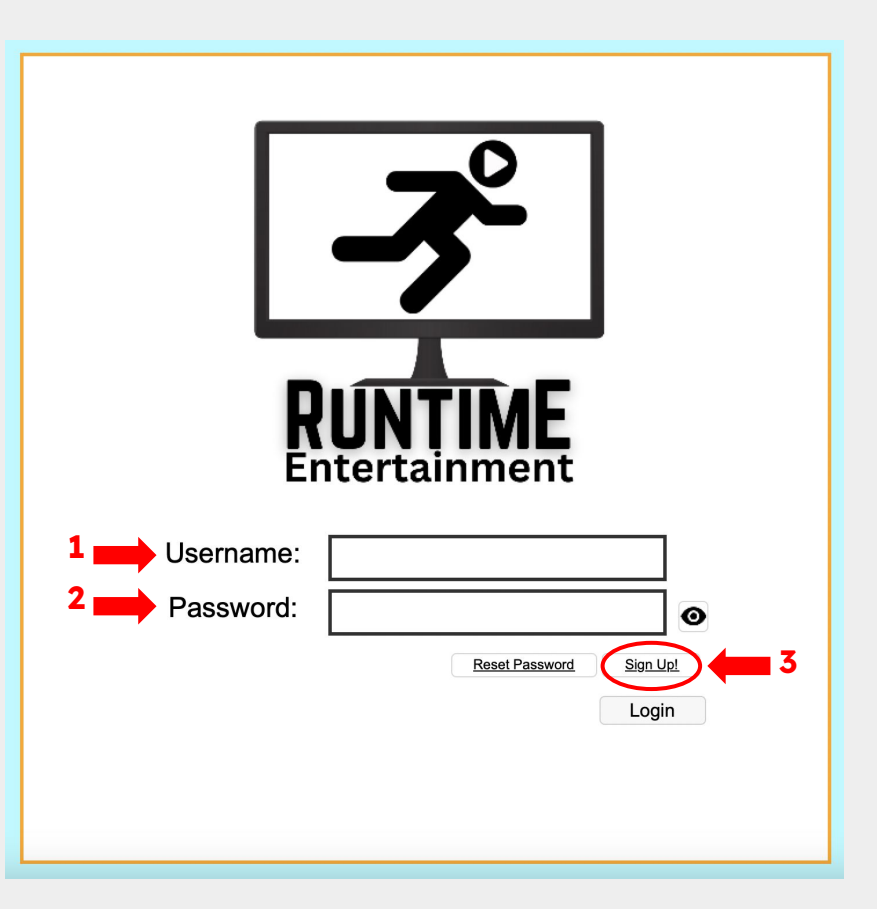

### **BASIC SOFTWARE INTERFACE**

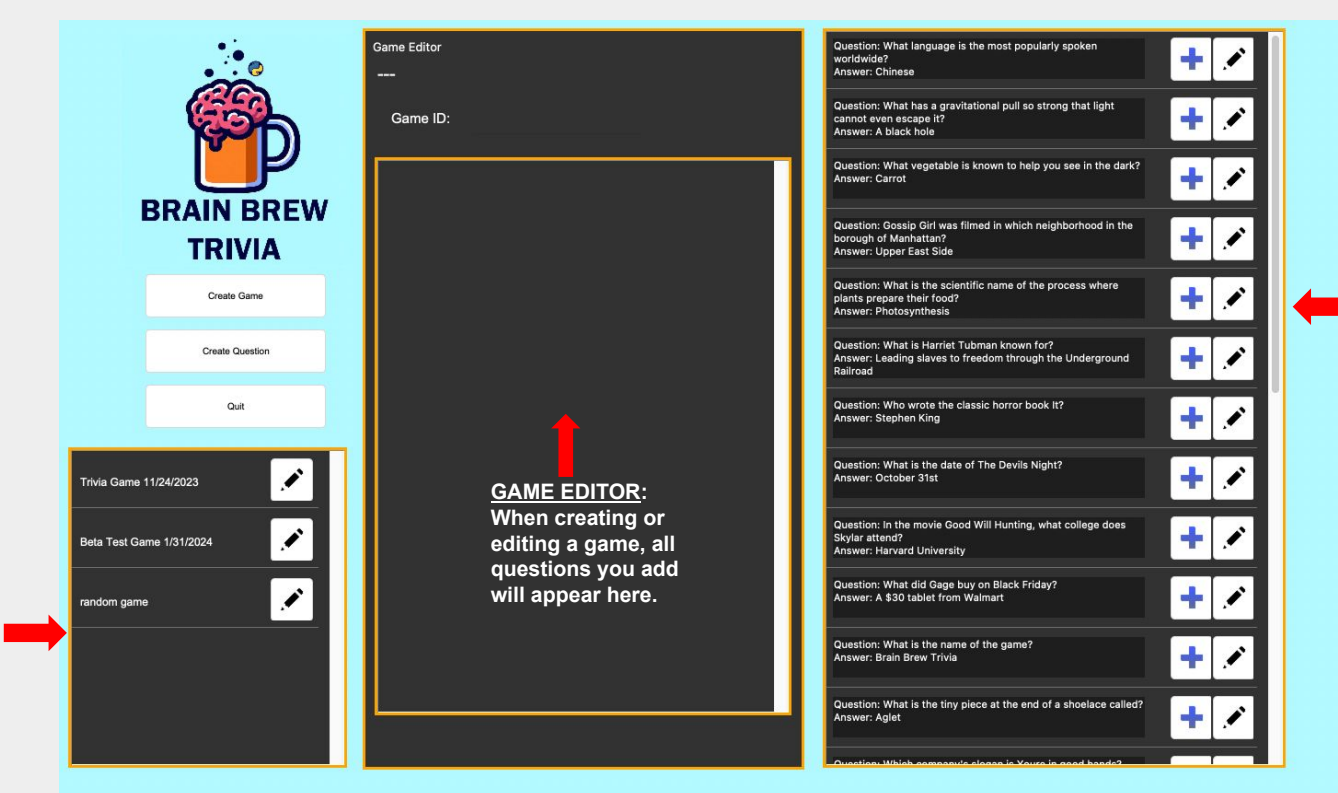

#### **QUESTION BANK:**

Shows all created questions that can be added to game editor, or edited.

GAME BANK: Shows all created games and allows user to edit previously made games.

### **CREATE A QUESTION**

To create a question, first click the "Create Question" button.

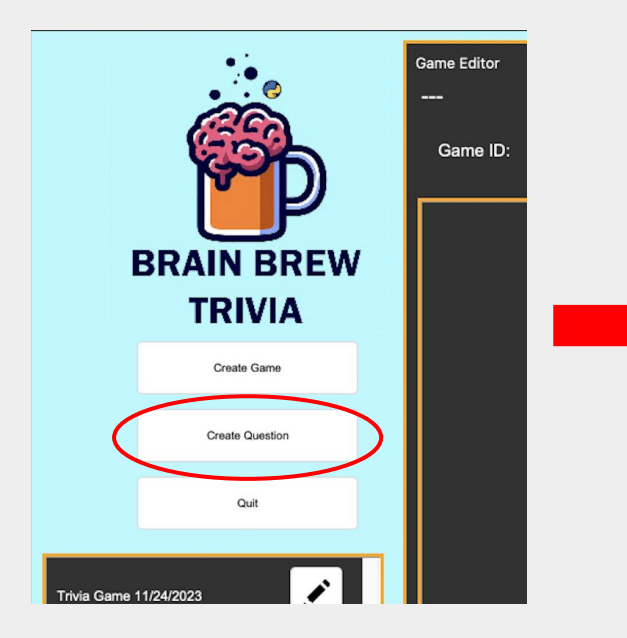

Next, a window will appear prompting you to type in a question and answer. When done, click "Save Entries."

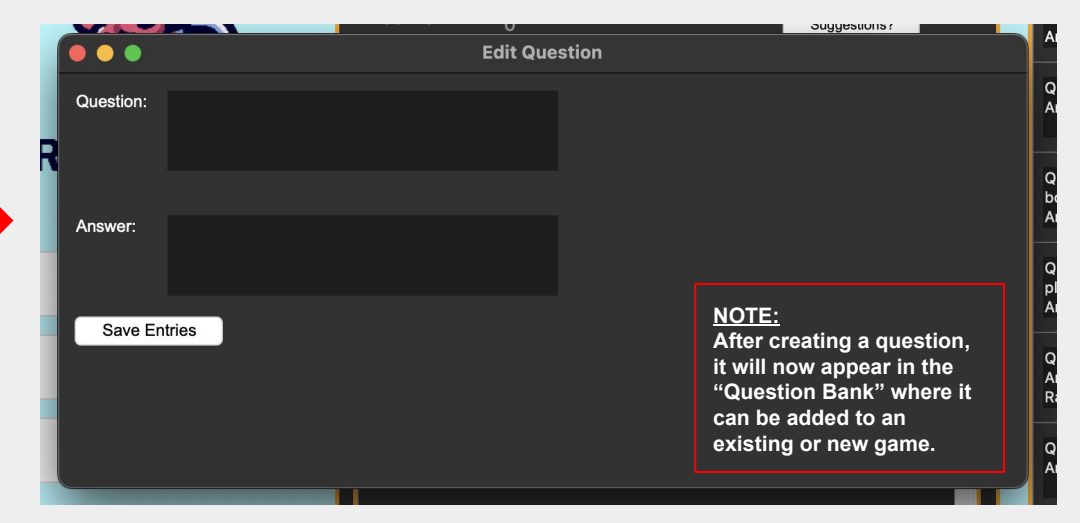

### CREATE A GAME

To create a game, first click the "Create Game" button.

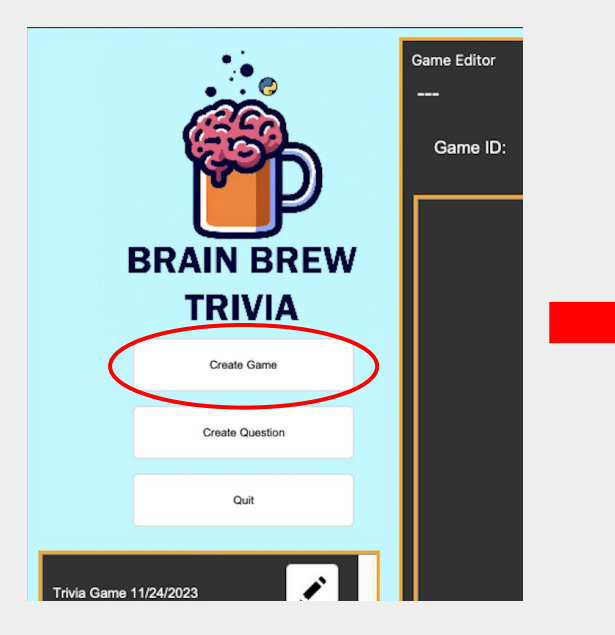

Next, a window will appear prompting you to type a game name. Enter a description for your game and click "Save Entry" to add game to "Game Editor."

| • • •      | New Game |                                                              |                                                                           |
|------------|----------|--------------------------------------------------------------|---------------------------------------------------------------------------|
| Game Name: |          |                                                              |                                                                           |
| Save Entry |          | <u>NOTE:</u><br>After cre<br>will now<br>"Game E<br>can be e | ating a game, it<br>appear in the<br>ditor" where it<br>dited or deleted. |

### ADDING A QUESTION TO GAME

#### To add a question to your game, simply click the blue plus button.

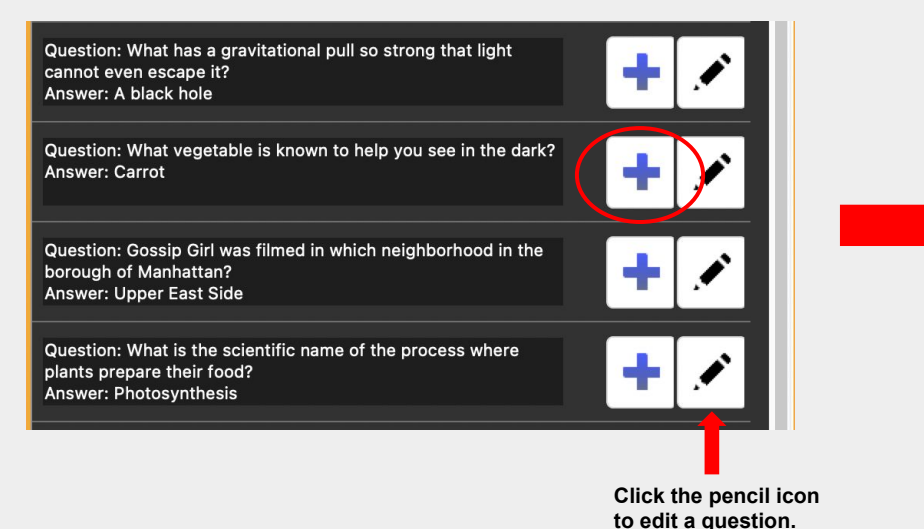

## The question will then appear in the "Game Editor."

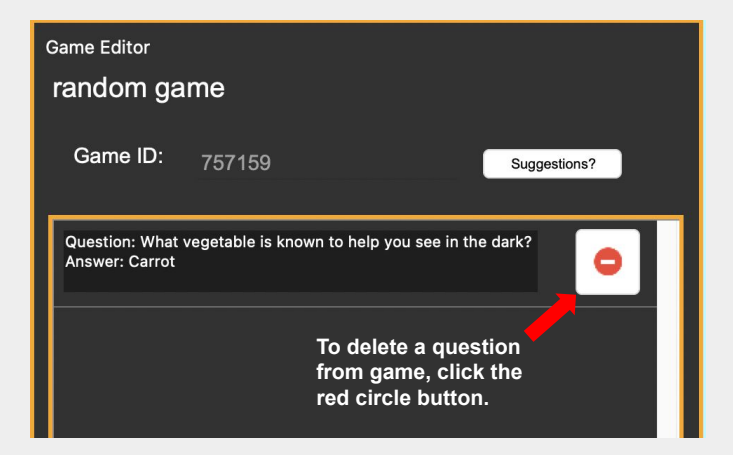

### A.I. ASSISTED QUESTION MAKING

To use A.I. for help generating trivia questions, start by clicking the "suggestions" button.

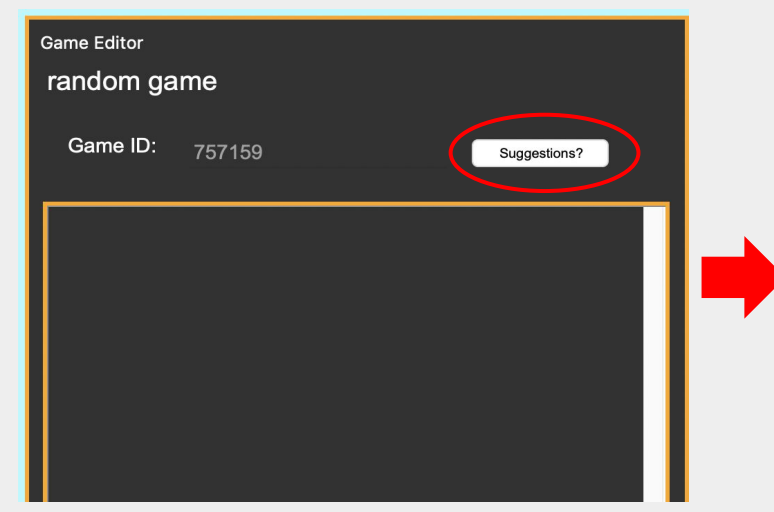

A new window will appear. In the 'Game Topic" box, enter a topic for your questions. Then click "Submit" and you will receive 10 generated Trivia questions about said topic. To add questions to game, click blue + button.

| •••                                            | Brain Brew Trivia                                                           |   |
|------------------------------------------------|-----------------------------------------------------------------------------|---|
| Game Topic:<br>Submit Fin                      | baseball hished!                                                            |   |
| Question: Who holds<br>Answer: Ty Cobb         | the record for highest career batting average in MLB history?               | + |
| Question: What is the<br>Answer: 60 feet, 6 in | e distance between the pitcher's mound and home plate in MLB?<br>ches       | + |
| Question: Who was th<br>Answer: Jackie Robin   | he first African American player to break the color barrier in MLB?<br>Ison | + |
| Question: Which pitcl<br>Answer: Nolan Ryan    | her holds the record for most career strikeouts in MLB?                     | + |

### NOTE: A.I. Suggestions are limited to 10 generations daily.

### LAUNCHING A GAME

After adding your desired questions to the game editor, you can proceed to launch a game by clicking the "Launch Game!" button.

Once a game is launched, players on the mobile app can now join by entering Game ID.

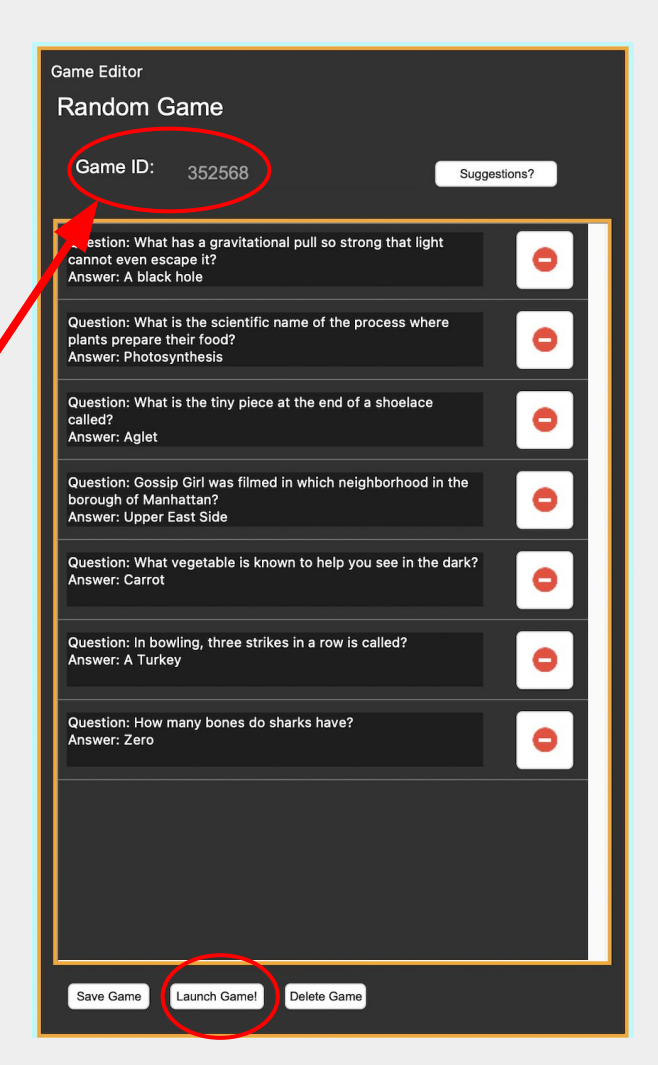

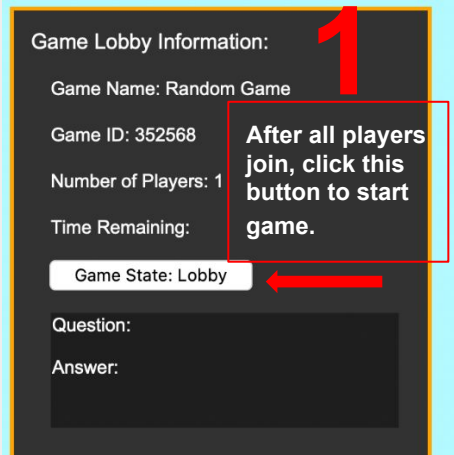

This is the player leaderboard. As you grade questions and assign points, the leaderboard will automatically update to reflect current values.

This is where players answer submissions will appear. After the assigned question time expires, click "Retrieve Answers" to view all answer submissions.

Host: 0

| Question: What has a gravitational pull so strong<br>that light cannot even escape it?<br>Answer: A black hole     | pts. | sec. |  |
|----------------------------------------------------------------------------------------------------|------|------|--|
| Question: What is the scientific name of the<br>process where plants prepare their food?<br>Answer: Photosynthesis | pts. | sec. |  |
| Question: What is the tiny piece at the end of a shoelace called?<br>Answer: Aglet                                 | pts. | sec. |  |
| Question: Gossip Girl was filmed in which<br>neighborhood in the borough of Manhattan?<br>Answer: Upper East Side  | pts. | sec. |  |
| Question: What vegetable is known to help you see<br>in the dark?<br>Answer: Carrot                                | pts. | sec. |  |
| Question: In bowling, three strikes in a row is<br>called?<br>Answer: A Turkey                                     | pts. | sec. |  |
| Question: How many bones do sharks have?<br>Answer: Zero                                                           | pts. | sec. |  |

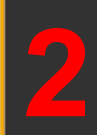

This area is the in game question bank. To send questions, first, assign a point value and a time value. Next, click the envelope button to send the question out to players using the mobile app!

### **GRADING QUESTIONS**

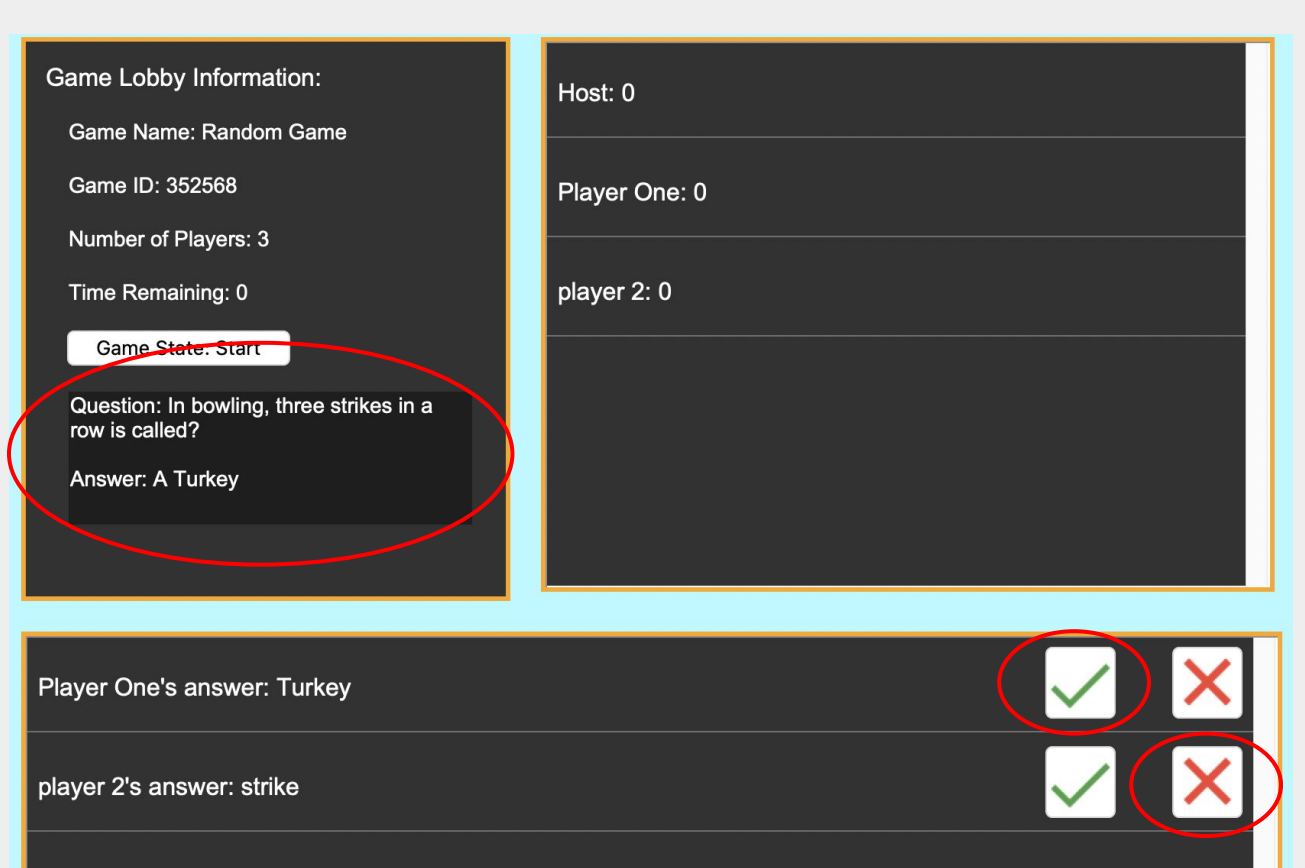

After clicking "Retrieve Answers" to view submissions, you will be able to mark questions as correct or incorrect. If you mark a question as correct, points will automatically be assigned and reflected on the leaderboard.